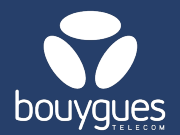

## **SIM card replacement**

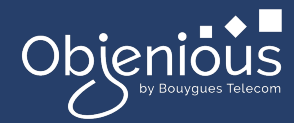

## Replacements can be done from:

The menu bar, by selecting « GetFleet »
→ Lines management

GetParc - Line management

- 1. Enter the SIM card number (MSISDN or ICCID) to be replaced, then click on the « Search » button
- 2. Select the SIM card to be replaced

|          | 1 line (s) found             |                | _                                                  |                                        |                    |                          | Export 1 lines      |                      |              |
|----------|------------------------------|----------------|----------------------------------------------------|----------------------------------------|--------------------|--------------------------|---------------------|----------------------|--------------|
|          | Q 89332061230018780          |                | D V Search                                         |                                        | age: 20 🗸          |                          | « <                 | 1 >                  | »            |
| _        | ICCIDO                       | III Partner 🗘  | III MSI                                            | SDN III IM                             | SI                 | ∭ Line status ≎          | ∰ Status            | date≎                | +            |
| 2-       | 8933206123001878053 TEST-M2M |                | IOUS 337000                                        | 337000030300865 901776100187805        |                    | Activated                | 02/12/2024 13:07:07 |                      |              |
|          |                              |                |                                                    |                                        |                    |                          |                     |                      |              |
|          |                              | GetPa          | GetParc - Detail of the line 8933206123001878053 🛈 |                                        |                    |                          |                     | ଙ୍କ M2M / Diagn      | hostic Coach |
| 3. Click | Click on « See the line      |                |                                                    | status: Alarms triggered:<br>vated Yes | Da<br>45           | ra consumed:<br>5.49 Mo  | SMS consumed:<br>0  | Voice consumed:<br>0 |              |
| detai    | detail » → Change SIM        |                |                                                    | Maker: Model                           | For<br>47          | recast Data:<br>70.08 Mo |                     |                      |              |
| card     | See ti                       | ne line detail | _ 3 -                                              | Change SIM card                        | Edit custom fields | Change offer             |                     |                      |              |

- 4. Enter the number of the new SIM card. The application date will be the current date by default.
- 5. Don't forget to click on « Apply » to confirm your choice

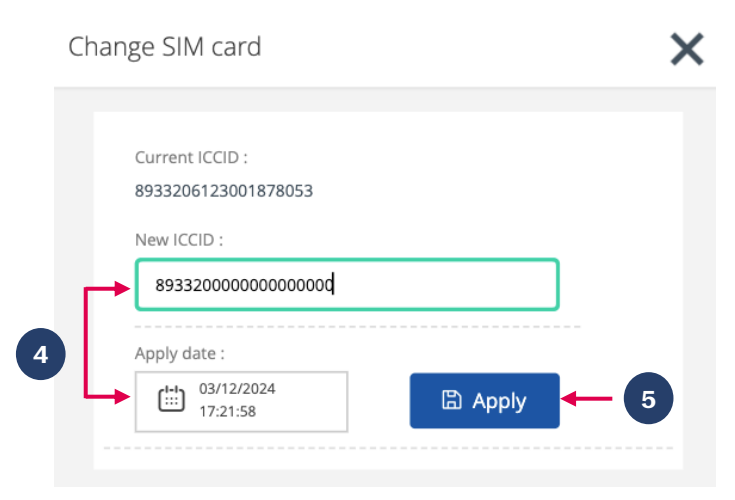

For any request, contact the M2M backoffice : partenaires\_data@bouyguestelecom.fr